Como parametrizar para 316/336 buscar as informações de tributação de acordo com o regime da filial.

Seguir o passo a passo abaixo:

| 519 - Cadastrar Regi<br>Winthor - PC Sistemas | ão                        |                  | LOCAL          | LOCAL) PCSIS519 V                                         | _ 🗆 🗙                  |
|-----------------------------------------------|---------------------------|------------------|----------------|-----------------------------------------------------------|------------------------|
| Opções de navegação 🛛 🚿                       | Contrair 📑 Expandir       | 200              |                | Informação                                                | »                      |
| Secões:                                       |                           |                  |                | Nome campo:                                               |                        |
| Cadastro                                      | Nº do região *            | 100              |                | VLFRETEKGPADRAO                                           |                        |
|                                               | Descrisso #               | STMDLES NACTONAL |                | Tipo:                                                     | Tamanho:               |
|                                               | Filial **                 | 3 000 3-1        |                | NUMBER                                                    | (10,4)                 |
|                                               | 1 1101                    | 2                | TLUNC .        | Obrigatório: Rotina cada                                  | istro:                 |
|                                               | 0F**                      | GO GOIAS         |                | Não                                                       | Executar               |
|                                               | % de frete *              |                  |                | Auto-incremento:                                          |                        |
|                                               | % frete conhecimento      |                  |                | Não                                                       |                        |
|                                               | % de frete especial       |                  |                | Formula de preenchiment                                   | 0                      |
|                                               | % de frete de terceiros   |                  |                |                                                           |                        |
|                                               | Situação                  | Ativo(A)         | -              | Valor default:                                            | Multi-Edição:          |
|                                               | TARE para pessoa física   | Não(N)           |                |                                                           | Sim                    |
|                                               | Valor do frete/Kg         |                  |                | Ajuda:                                                    |                        |
|                                               | Valor do frete/Kg padrão  |                  |                | os novos produtos cada:<br>rotina 203 passam a grav       | strados na<br>/ar. por |
|                                               | Valor do frete/Kg venda   |                  |                | default,na tabela                                         |                        |
|                                               | Atualiza preço função F11 | Não(N)           |                | PCTABPR.VLACRESFRET                                       | EKG o valor            |
|                                               | Observação                |                  |                | frete Kg padrão do cada                                   | stro de                |
|                                               |                           |                  |                | regiões.                                                  |                        |
|                                               |                           |                  |                |                                                           |                        |
| Localizar campo (Ctri+F)                      |                           |                  |                | Legendas                                                  | no de dedos            |
| Apenas os campos obrigatórios                 |                           |                  |                | ** Campo obrigatório: de                                  | finido manual          |
|                                               |                           |                  |                |                                                           |                        |
| Campo obrig<br>Campo não                      | jatório<br>editável       |                  | 8              | Salvar S                                                  | ancelar                |
| Edição / Visualização de registros            |                           |                  | Conf<br>Versão | figuração do dicionário: Pa<br>do dicionário de dados: 23 | idrão<br>1010237       |

Passo Criar Região para o Simples Nacional

Salvar o registro em seguida editar o mesmo para criar as opções: Tabela de preço , tributação e tabela de preço caso necessite copiar de outras regiões.

| Withing P 95 Statusts     P9505010 Varsity2201111       Informe as reg0es abaixo:     Destroc:       Destroc:                                                                                                    | UAL                                                                                                    | Abril ain<br>suário p<br>).00% (T<br>é WE81<br>kFe está<br>kFe está<br>kFe está                                                                                                    |
|----------------------------------------------------------------------------------------------------|----------------------------------------------------------------------------------------------------|----------------------------------------------------------------------------------------------------|
| Filtos opción<br>Farnecedo<br>Códgo<br>Departamer<br>Códgo<br>Seção<br>Códgo<br>Seção<br>Códgo<br>Códgo | ço de Venda, através da rotina<br>", opção "Recalculo do Preço r                                                                                                    | de Venda".                                                                                                    |
| Sin - categorium<br>Codopo um<br>Continuar Concelar<br>Bo editável                                                                                                    | Salvar X Cancelar                                                                                                    | Informar                                                                                                    |
|                                                                                                    | Winthor 20 Streams     PSDSS10     Version 2201/18       Informe ar regões abaixo:     Destroi:     Doctor:     Doctor: | Winthor 24 C Stremms PODOS/10 Vortifie 22/0110   Informe ar regões abaixo: Informe ar regões abaixo:   Destrice: Informe ar regões abaixo:   Dotto: Informe ar regões abaixo:   Dotto: Informe ar regões abaixo:   Dotto: Informe ar regões abaixo:   Dotto: Informe ar regões abaixo:   Dotto: Informe ar regões abaixo:   Dotto: Informe ar regões abaixo:   Dotto: Informe ar regões abaixo:   Digentiname: Informe ar regões abaixo:   Filto: Informe ar regões abaixo:   Departame Cópia da tabela de preço realiza com sucesso.   ATENÇÃO: Deverá ser oxecutado o Areção "Recalculo do Preço de Venda, através da rotina: "S07 - Atualização Eventual", aba "Compres/Vendas", opção "Recalculo do Preço de Código (Código (Informer)); Deverá ser oxecutado o Areção (Informer); Deverá ser oxecutado o Areção (Informer); Deverá ser oxecutado o Areção (Informer); Deverá ser oxecutado o Areção (Informer); Deverá ser oxecutado o Areção (Informer); Deverá ser oxecutado o Areção (Informer); Deverá ser oxecutado o Areção (Informer); Deverá ser oxecutado o Areção (Informer); Deverá ser oxecutado o Areção (Informer); Deverá ser oxecutado o Areção (Informer); Deverá ser oxecutado o Areção (Informer); Deverá ser oxecutado o Areção (Informer); Deverá ser oxecutado (Informer); Deverá ser oxecutado o Areção (Informer); Deverá ser oxecutado (Informer); Deverá ser oxecutado (Informer); Deverá ser oxecutado (Informer); Deverá ser oxecutado (Informer); Deverá ser oxecutado (Informer); Deverá ser oxecutado (Informer); Deverá ser oxec |

Após executado processo clicar em salvar.

Acessar a rotina 507

| stoque Compras/Vendas Outros<br>14 - Recálculo do Preço de Venda           | Configurações Andamento                                   |                  |           |            |       |      |            |   |
|----------------------------------------------------------------------------|-----------------------------------------------------------|------------------|-----------|------------|-------|------|------------|---|
| 14 - Recalculo do Preço de Venda;                                          |                                                           |                  |           |            |       | _    |            |   |
|                                                                            |                                                           | Região:          | 100       | SIMPL      | ESINA | AC10 | JNAL       |   |
| 3o:                                                                        |                                                           | NCM:             |           |            |       |      |            |   |
| amento:                                                                    |                                                           | Cód. tributação: |           |            |       |      |            |   |
|                                                                            |                                                           | 0 %              |           |            |       |      |            |   |
| 15 - Recálculo do CMV das Vendas                                           |                                                           |                  | Período : | 19/05/2015 | ۳     | a    | 19/05/2015 | • |
| Todos os produtos                                                          | C Apenas produto :                                        |                  |           |            |       |      |            |   |
| 16 - Recálculo Comissão RCA                                                |                                                           |                  |           |            |       |      |            |   |
| 17 - Recálculo Qtde devolvida                                              |                                                           |                  | Período:  | 19/05/2015 | -     | a    | 19/05/2015 | - |
| 18 - Recálculo do cabeçalho de pedidos de venda                            |                                                           |                  |           | 19/05/2015 | -     | a    | 19/05/2015 | - |
| 19 - Gravar ult. núm. da transação de                                      | e entrada na movimentação da venda                        |                  | Período:  |            | -     | а    |            | - |
| 20 - Atualizar os custos e dados BCR                                       | dos produtos filhos baseados no prod                      | duto master      | Período:  |            | -     | a    |            | - |
| 21 - Recálculo Estoque em Trânsito                                         | Apenas o produto:                                         |                  |           |            |       |      |            |   |
|                                                                            |                                                           |                  |           |            |       |      |            |   |
| 20 - Atualizar os custos e dados BCR.<br>21 - Recálculo Estoque em Trânsko | dos produtos filhos baseados no prod<br>Apenas o produto: | luto master      | Período:  |            |       | a    |            |   |

Rodar a opção em destaque acima para filial do Simples Nacional.

Para aplicar para venda externa as informações rodar opção 1 da rotina 552 conforme anexo:

| 552 - Atualização Diária II                             | / _ <b>_ ×</b>                        |
|---------------------------------------------------------|---------------------------------------|
| Winthor - PC Sistemas 1 - PCADMIN (                     | LOCAL@LOCAL) PCSIS552 Versão 23.10.22 |
| Opeñes Log Cálculo Giro Dia Andamento                   |                                       |
| opções Log calculo diro bia Andamento                   |                                       |
| Próxima Atualização Semanal: 25/05/2015                 | damento                               |
| A                                                       | tivar agendamento                     |
| Periodo Semanal: 1 dias Data,                           | /Hora: 19/05/2015 🔽:                  |
|                                                         |                                       |
| 🔽 1 - Atualização Preco de Venda 🔲 1.1 - Atualizaçã     | ao Precos Ot Minima Atacado           |
|                                                         | to reços garmina Adado                |
| Periodo de alteração do preço de venda: 01/05/2015 a    | 19/05/2015 🔽 🛐                        |
| Região: 100 SIMPLE                                      | S NACIONAL                            |
|                                                         | Processamento concluído               |
| 1.2 - Atualizar Custos ST. Ult. Entrada                 | al                                    |
|                                                         |                                       |
|                                                         | <b>Y</b>                              |
| Produto                                                 | ríodo Ult. Ent.                       |
|                                                         | ▼ a ▼ 5                               |
|                                                         |                                       |
| 2 - Atualização Tabela Situação Tributária              |                                       |
| 3 - Liberar as Entradas Bloqueadas                      |                                       |
|                                                         |                                       |
|                                                         |                                       |
| 3.1 - Desbloquear todos produtos                        |                                       |
| 🔲 3.2 - Desbloquear entradas bloqueadas p/venda         |                                       |
| Fornecedor                                              |                                       |
|                                                         |                                       |
| Período 19/05/2015 👻 a 19/05/2015 👻                     |                                       |
| C 4. Abustises Custo Essensite                          |                                       |
| j 4 - Atualizar Custo Financeiro                        |                                       |
|                                                         | Cálculo de dias sobre estoque:        |
|                                                         | Gerencial C Disponível                |
|                                                         | ·                                     |
| 🗍 6 - Inicialização do Giro Semanal (Zera semana atual) |                                       |
|                                                         |                                       |
|                                                         |                                       |
|                                                         |                                       |
|                                                         |                                       |
|                                                         |                                       |
|                                                         |                                       |
|                                                         | Confirmar Eechar                      |
|                                                         |                                       |
| Atualização Semanal Finalizada !                        |                                       |

Veja a rotina 271 abaixo para região 100 criada já esta toda tributada pelo fato de ter copiado a tributação de uma outra região na rotina 519, caso não queria copiar a tributação de uma outra região deve ser tributado individualmente produto a tributo.

| Vinthor - PC \$  | Sistemas           |                       |                    |             |            |                              | 1.        | PCADWIN (L  | DCAL@LOCAL) PC      | SIS271 Versão 23.05 |
|------------------|--------------------|-----------------------|--------------------|-------------|------------|------------------------------|-----------|-------------|---------------------|---------------------|
| Pattos Qu        | /tros nitros       |                       |                    |             | Produto in | nportado                     |           | Ordem       |                     |                     |
| Fornecedor:      |                    |                       |                    |             | G Todas    |                              |           | ( Des       | crição 🔿 Código     | C Clas.Fiscal       |
| Comprador:       |                    |                       |                    |             |            |                              |           |             |                     |                     |
| Região:          | 100                | SIMPLES NACIONAL      |                    |             | C Não in   | nportado                     |           | ( Am        | o C Fora de         | inha C Todos        |
| epartamento:     |                    |                       |                    |             | Che        | and the second second second |           |             |                     |                     |
| Seção:           |                    |                       |                    |             | C De TOP   | necedores inte               | rnos      |             |                     |                     |
| Cód. produto:    |                    |                       |                    |             | C de for   | necedores ext                | ernos     |             |                     |                     |
| NCM              |                    |                       |                    |             |            |                              |           |             |                     |                     |
| Control + Cle    | ick = Visualizar a | juda referente ao cam | too que aparece es | ste icone.  |            |                              |           |             |                     | Pesquisar           |
|                  |                    | Produto               |                    |             |            | 5                            | CMS       |             |                     | Substituição Ti     |
| ł Códigi Descrig | ção                | Embala; Unidad        | de NCM             | Substância  | Ressa      | rcimento ICMS                | % ICMS    | % ICMS Red  | Ressarcimento IVA   |                     |
| 200 SO ICM       | MS 10% MAIS N      | ADA EMB. D CX         | 3004.90.45         |             |            | 0,00                         | 0         | (           | 0                   |                     |
| 1 SO ICM         | MS 12% MAIS N      | ADA EMB. D.UN         | 3004.90.45         | Ð           |            | 0,00                         | 0         | (           |                     |                     |
| 23 SO IOM        | MS 12% MAIS N      | IDA EMB. D UN         | 3004.90.45         | 10          |            | 0,00                         | 0         |             |                     |                     |
| <                |                    |                       | Same               |             |            |                              |           |             |                     | •                   |
|                  | Região             |                       |                    | Tr          | íbutos     |                              |           |             |                     | Tributação P2       |
| i Reg. Região    | 0                  | Cod.7                 | Vibut. %Jons CM    | V %Icms NF. | % ICM Ante | * % Base Red                 | % Desc. ( | Cur %Iva Có | id.Trib. PIS/COFINS | Descr. I            |
| 100 STMD         | LES NACTONAL       |                       | 1 12,              | ,00 12,00   |            |                              |           |             |                     |                     |

Observe também a rotina 201 para região 100 que já se encontra precificada, pois quando criada a região foi copiada a tabela de preço de outra região, caso contrario seria necessário precificar produto a produto.

| Supervisor você tem acesso e visuali | za todas as rotinas | s. An                                            | N Execut                                                | tável: W:\PCINF000 exe                    |
|--------------------------------------|---------------------|--------------------------------------------------|---------------------------------------------------------|-------------------------------------------|
| DE VOO ******PEREIRA ***             | ****                | one c                                            | 0000                                                    |                                           |
| tA.                                  |                     | 8                                                | 🖉 Os avi                                                | sos e recados serão atualizados em        |
| NOTOPICTA                            |                     | tini                                             | O Atualiz                                               | <u>ar list</u> a de avisos e recados (F5) |
| MOTORISTA                            | 201 - E             | Precificar Produto                               |                                                         | × Jidação de dados: 20/12/199             |
| IPARTA                               | ZOT - F             | Sistemas                                         |                                                         | e 12 diáta pão executada. Veja roti       |
| AS A PAGAR                           | f financia a Pa     | Filal Nº transacão:                              | (*************************************                  | bessamento (18/05/2015) dfe               |
| MENTAS DO SISTEMA                    |                     | 2 • 0 Lista de                                   | produtos                                                | financeiro (em 15/12/2014) n              |
| ICAO                                 | Formeredor          | Fornecedor principal                             | Comprador                                               | do estoque (em 30/12/1899)                |
| DS FISCAIS                           | - Concector         |                                                  |                                                         | TEGRA de Abril ainda não foi              |
| INTERNA DO ESTOQUE                   | Departamento        | 0                                                | Secão                                                   | filal deste usuário para P. F.: 0         |
| 'AS A RECEBER                        |                     |                                                  |                                                         | nda P.F.: 10.00% (TARE = 10)              |
| BIMENTO MERCADORIA                   | Região              |                                                  |                                                         | t do Oracle é WE8MSWIN125                 |
| RAMENTO ANCA MACHETICA               | 100                 | SIMPLES NACIONAL                                 | Concorrente do Produto                                  | digital da NFe está vencido. I            |
| ANCA MAGNE LICA                      | Marca               |                                                  | Exbir preço concorrente do produto                      | digital da NFe está vencido. I            |
| AS A RECEBER DE FORNECEDOR           |                     |                                                  | Concorrente Principal                                   | digital da NFe está vencido. I            |
|                                      | Linha               |                                                  |                                                         |                                           |
| ) SERVICO                            |                     |                                                  |                                                         |                                           |
| -ÁBIL                                | N.C.M.              |                                                  |                                                         |                                           |
| CAMENTOS                             | L                   |                                                  |                                                         |                                           |
| SRACOES                              | Cotação est         | tanoeira                                         |                                                         |                                           |
| 201 - Precificar Pr                  | oduto               |                                                  |                                                         | ? 🖬 💶 🗆 🗙                                 |
| Winthor - PC Sistemas                |                     |                                                  | 1 - PCADMIN (LOCAL@LOCA                                 | L) PCSIS201 Versão 23.13.12               |
| Aplicar preços para vene             | la externa          | I Produto                                        |                                                         | *                                         |
| Aplicar preço suge                   | rido                | Emba Un Suge                                     | rir NCM P.Fixo Clar VI.Ult VI Rep Qt V. Obs             | Qt.I Est C.M.Fir C.M. Dt.Ult.I            |
| Aplicar custos medios nos pro        | dutos da familia    | 31 SO ICMS 12% MAIS NADA EMB. UN 3 - C           | ust 1 A 50,67 50,67 0,000 0                             | 0,01 100 50,67 50,6 14/08/:               |
| Aplicar preços para produt           | os da familia       | 45 SO ICMS 12% MAIS NADA EMB. UN 3 - C           | ust 1 E 50,65 50,67 0,000 0                             | 0,0[ 10[ 50,67 50,6 14/08/;               |
| Calcular produto cest                | a básica            | 30 SO ICMS 12% MAIS NADA EMB. CX 3 - C           | ust 1 A 50,65 50,67 0,000 /                             | 0,01 100 50,67 50,6 14/08/:               |
| Restaurar configuração origi         | nal das grades      | 2 10%/C ST EMB. UN 3 - C                         | ust 1 B 50,6; 50,67 0,000 0                             | 0,01 100 50,67 50,6 14/08/:               |
| Planiha custos/sugestão de l         | oreco de venda      | 3 10%/C ST/C IPI EMB. UN 3 - C                   | ust 1 C 50,6; 50,67 0,000 /                             | 3,01 100 50,67 50,6 14/08/.               |
| Atualizar custos pelo pros           | uto Master          | 4 10% AC ST AC TOT AC DIE EMB UN 2 . C           | D 50.6' 50.67 0.000 0                                   | 0 0/ 10/ 50 67 50 6 14/08/                |
| Pesquisar produ                      | ns                  | 65                                               |                                                         | ~                                         |
| Precificar produtos filhos           | pelo master         |                                                  | < m                                                     | E E                                       |
| Atualizar preco mínimo com pr        | eco de tabela 1     | Reaplicar regiões subsequêntes ao registro selec | ionado (F11)                                            |                                           |
| Recalcular precos de todas re        | iões do produto     | I Regão                                          | Precificação                                            |                                           |
| preyes at today re                   |                     | م مر جنبان بعد الديم م الم الم الم               |                                                         |                                           |
| Liberar estoque bloc                 | ueado               | III Regiao Regiao F11 M.Ideal M.Prechcaçac       | Margem Futura Pr.futuro Preço Sugerido Pr.Minim: Cota : | Excluido? Vir. M. Zero Preço Rev          |

A região 100 agora já esta toda parametrizada para vender para vender para simples agora vamos configurar os cliente visto que o mesmo cliente pode comprar tanto da filial do regime normal quando da filial do regime do simples. Este processo deve ser feito através da rotina 3314 conforme o print abaixo:

| Opções de navegação 🛛 🛛 🛛 🛠                           | Contrair 📑 Expandir       |     |                  | Informação                                                 | »                |
|-------------------------------------------------------|---------------------------|-----|------------------|------------------------------------------------------------|------------------|
| Seções:                                               | E Cadacteo                |     |                  | Nome campo:                                                |                  |
| Cadastro                                              | Código Cliente *          | 5   | COD. 5 - CI I DA | NUMREGIAO                                                  |                  |
|                                                       | cádas pital #             |     | COD 2 51141      | Tipo:                                                      | Tamanho:         |
|                                                       | Codigo Filiai -           | 2 m | COD. 2 - FILIAL  | NUMBER                                                     | (4,0             |
|                                                       | Cód.Func.Ult.Alteração    |     |                  | Obrigatório: Rotina c                                      | adastro:         |
|                                                       | Data Ult, Alteração       |     |                  | Sim                                                        | 519 Executar     |
|                                                       | Região **                 | 100 | SIMPLES NACION   | Auto-incremento:                                           |                  |
| -                                                     |                           |     |                  | Não                                                        |                  |
|                                                       |                           |     |                  | Formula de preenchim                                       | iento            |
|                                                       |                           |     |                  |                                                            |                  |
|                                                       |                           |     |                  | Valor default:                                             | Multi-Edição     |
|                                                       |                           |     |                  |                                                            | Não              |
|                                                       |                           |     |                  | Ajuda:                                                     |                  |
| Localizar campo (Ctrl+F)                              |                           |     |                  | - Legendas<br>* Campo obrigatório:<br>≭ Campo obrigatório: | banco de dador   |
|                                                       |                           |     |                  | compo congetorio                                           | in accordo monor |
| Apenas os campos obrigatórios                         |                           |     |                  |                                                            |                  |
| Apenas os campos obrigatórios<br>Campo ol<br>Campo ni | brigatório<br>ão editável |     |                  | <u>S</u> alvar                                             | <u>C</u> ancelar |

Vincular o cliente para filial 2 (simples nacional) e a região 100 criada e tributada para o simples.

Assim quando for realizar a venda na 316 para filial 2 informar o campo filial nf inserindo a filial 2, dessa forma a rotina vai buscar a tributação vinculada a região 100 ou seja para filial 2.

E quando vender para filial 1 não informar a filial nf na 316 onde nesse momento a rotina vai buscar a tributação e região da filial que tem o regime normal.

Para melhor configuração do uso da filial nfe oriento marcar algumas permissões na 530 conforme o print abaixo:

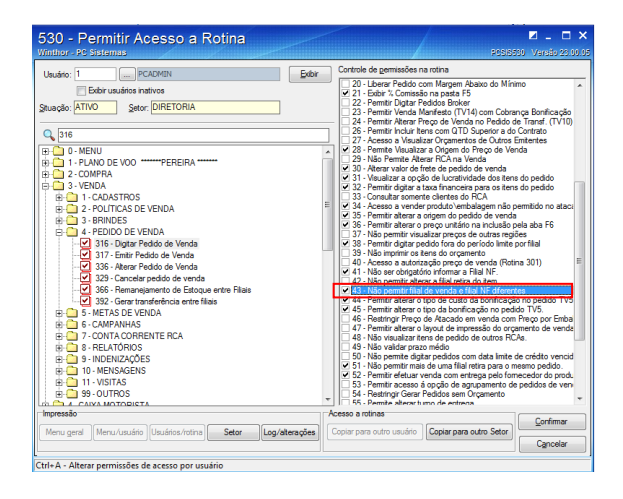